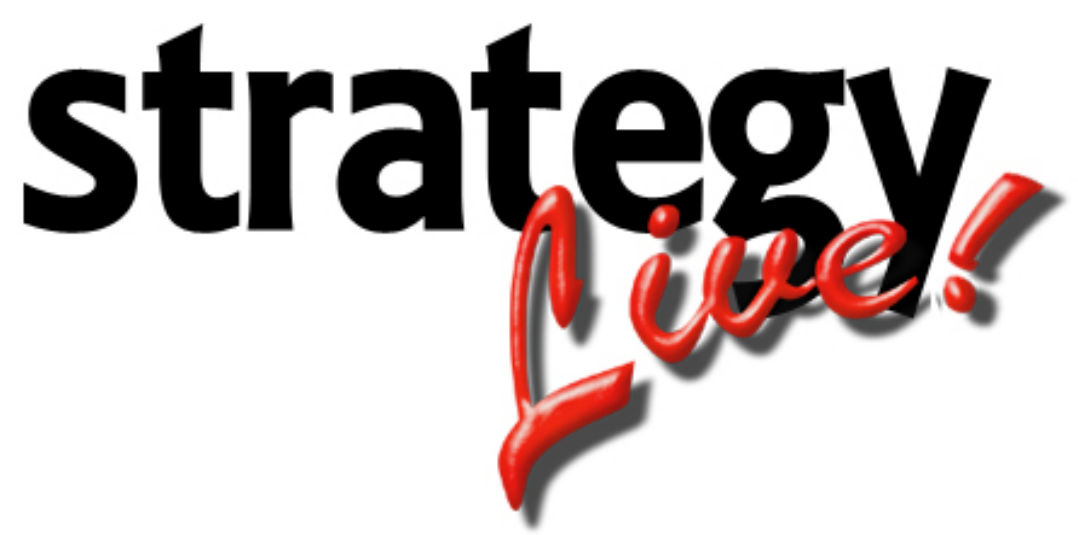

**Totally Internet Based Software** 

## **Agent Entry**

Strategy Systems, Inc. PO Box 2136 Rogers, AR 72757 (479) 271-7400

| Adding Agents              | 1 |
|----------------------------|---|
| Agent Information Tab      | 1 |
| Settlement Information Tab | 1 |
|                            |   |

## **Adding Agents**

Go to Administration> File Maintenance> Agents to add a new agent to the system. A list of all of the system's current agents will be displayed. Click the create button at the top of the list to enter a new agent.

## Agent Information Tab

The Agent Information tab contains the contact information for the agent.

| 🙋 Agent Editing - Wir | ndows Internet Explorer |            |                 |         |
|-----------------------|-------------------------|------------|-----------------|---------|
| Agent Information     | Settlement Information  |            |                 | <u></u> |
| Number                | TRAVIS                  | Status     | Available       |         |
| Name                  | Travis Williams         | Agent Type | Company Agent 🔽 |         |
| Street                | 1234 Nantucket Ave      | Company #  |                 |         |
| Street 2              |                         |            |                 |         |
| City                  | Bentonville             | State      | AR Zip 72712    |         |
| Phone                 | 479-271-XXXX            | Fax        | 479-271-XXXY    |         |
| Comments              |                         | ×          |                 |         |
| Save Cancel           |                         |            |                 | -       |

## **Settlement Information Tab**

The Settlement Information tab contains the tax information and the rate calculation information for the agent.

| 💪 Agent Editing - Windows Internet Explorer |        |                   |             |    |  |  |  |  |  |
|---------------------------------------------|--------|-------------------|-------------|----|--|--|--|--|--|
| Agent Information Settlement Information    |        |                   |             |    |  |  |  |  |  |
| Number                                      | TRAVIS | Payroll Hold Flag |             |    |  |  |  |  |  |
| Federal ID-#/SSN                            |        |                   |             |    |  |  |  |  |  |
| A/P Information                             |        |                   |             |    |  |  |  |  |  |
| Name For 1099                               |        | 1099? No 💌        | Days To Pay | 30 |  |  |  |  |  |
| Settlements                                 |        |                   |             |    |  |  |  |  |  |
|                                             | Rate   | Charge Type       |             |    |  |  |  |  |  |
| Sales                                       | 5.000  | Percent of Profit |             |    |  |  |  |  |  |
| Booking                                     | 5.000  | Percent of Profit |             |    |  |  |  |  |  |
| Dispatch                                    | 5.000  | Percent of Profit |             |    |  |  |  |  |  |
| Save Cancel                                 |        |                   |             |    |  |  |  |  |  |